Категория: Забавление

Тема: Качване на видео в <u>https://www.youtube.com/</u>

<u>Описание:</u> Това е сайт ,в който можете не само да намирате различни клипове, но и Вие самите да качвате

Цели на обучението: Качване на клип

Придобиване на познания относно: споделяне на клипове

От какво се нуждаете:

- Таблет, съвременен телефон, компютър или лаптоп
- Достъп до интернет
- Регистрация в gmail

Приблизително време за създаване на профил: Около минути

Преди да започнете трябва да се уверите, че имате:

- Подходящият софтуер и хардуер
- Основни умения за работа с таблет, съвременен телефон, компютър или лаптоп
- Достъп до интернет

## <u>Кратко пояснение</u>: Да Можете Да качвате клипове в сайта е Необходимо да имате Регистрация в Gmail

#### от това място можете да започнете ДА КАЧВАТЕ ЖЕЛАНОТО ОТ ВАС ВИДЕО

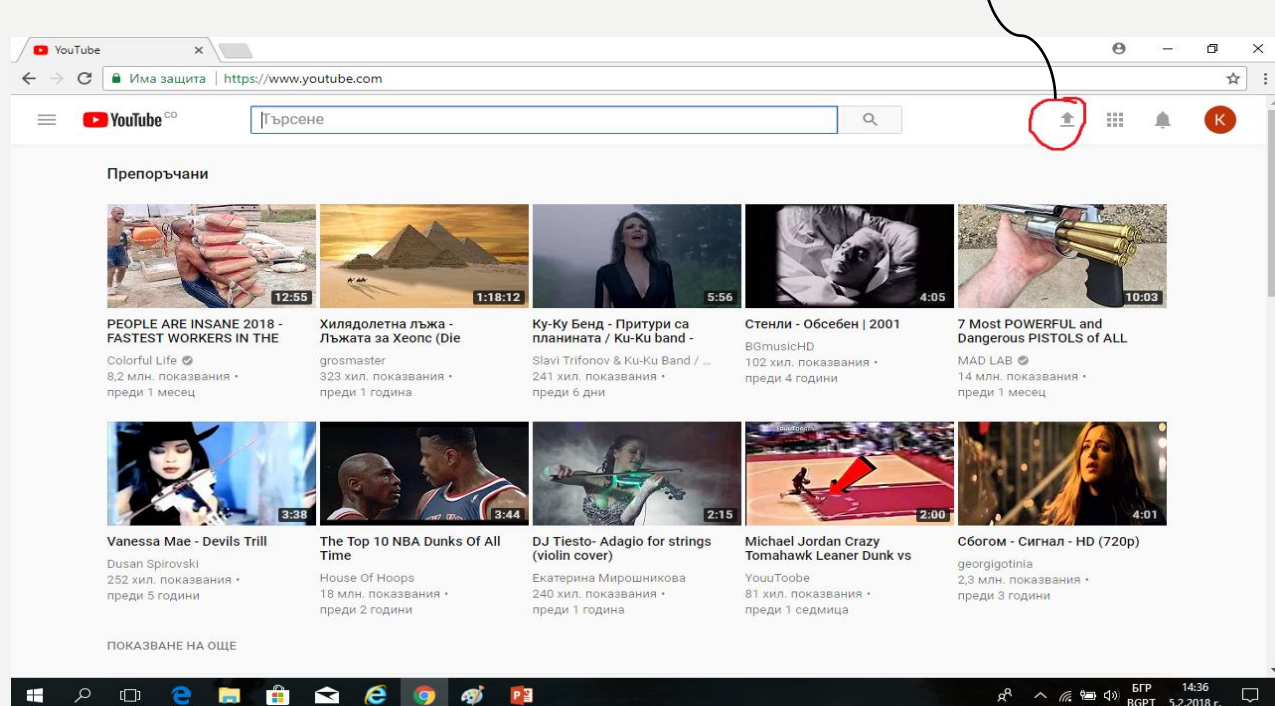

5 2 2018

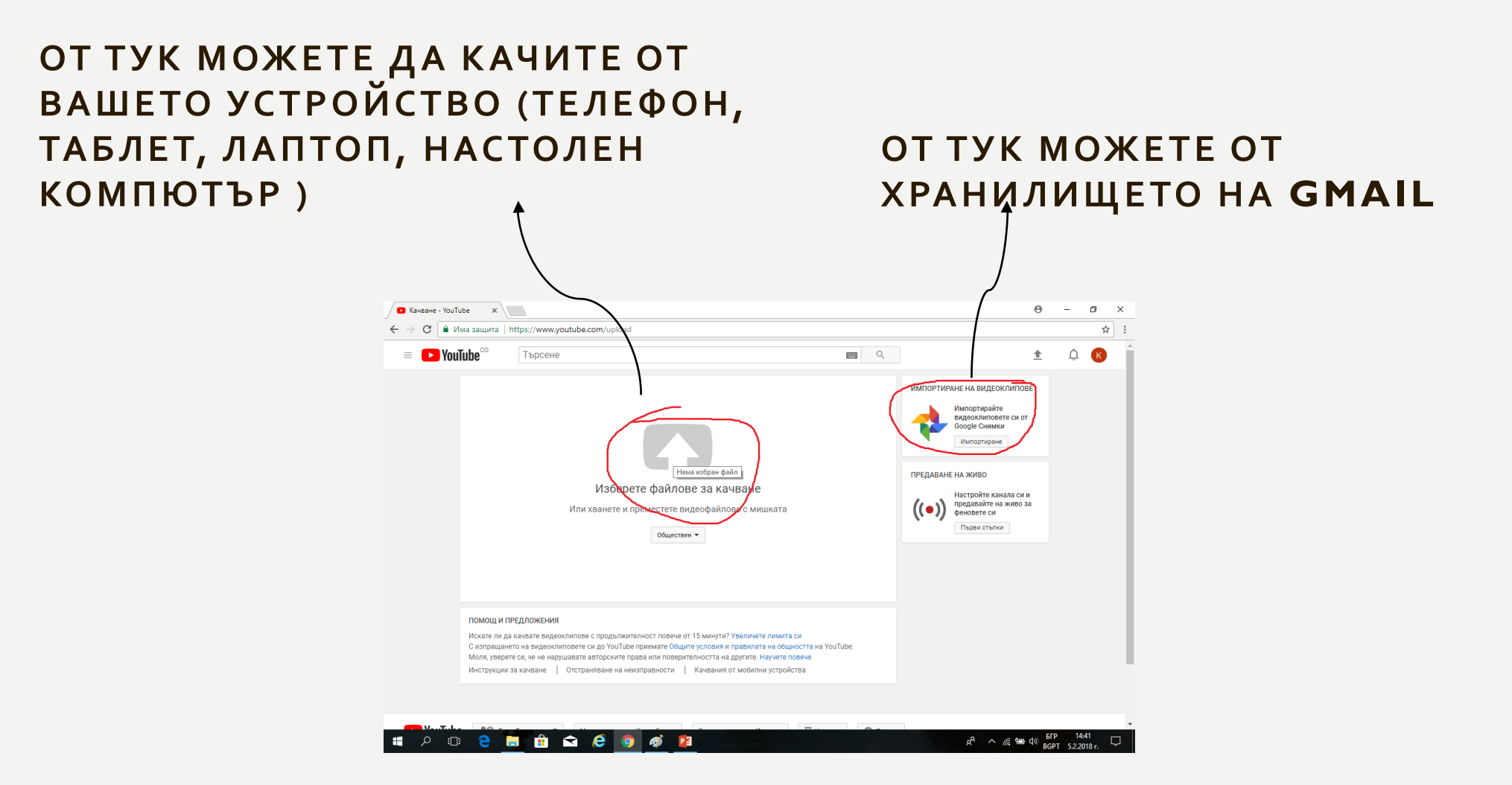

# ИМПОРТИРАЙТЕ ВИДЕОКЛИПОВЕТЕ СИ от google снимки е един от вариантите

СЛЕДВАЩАТА СТЪПКА Е КОГАТО СЕ ОТВОРИ ХРАНИЛИЩЕТО ВИ ОТ КЛИПОВЕ И ТРЯБВА ДА ИЗБЕРЕТЕ ЖЕЛАНИЯ

## СЛЕД КАТО СТЕ ИЗБРАЛИ КЛИП Натискате с мишката "Избиране"

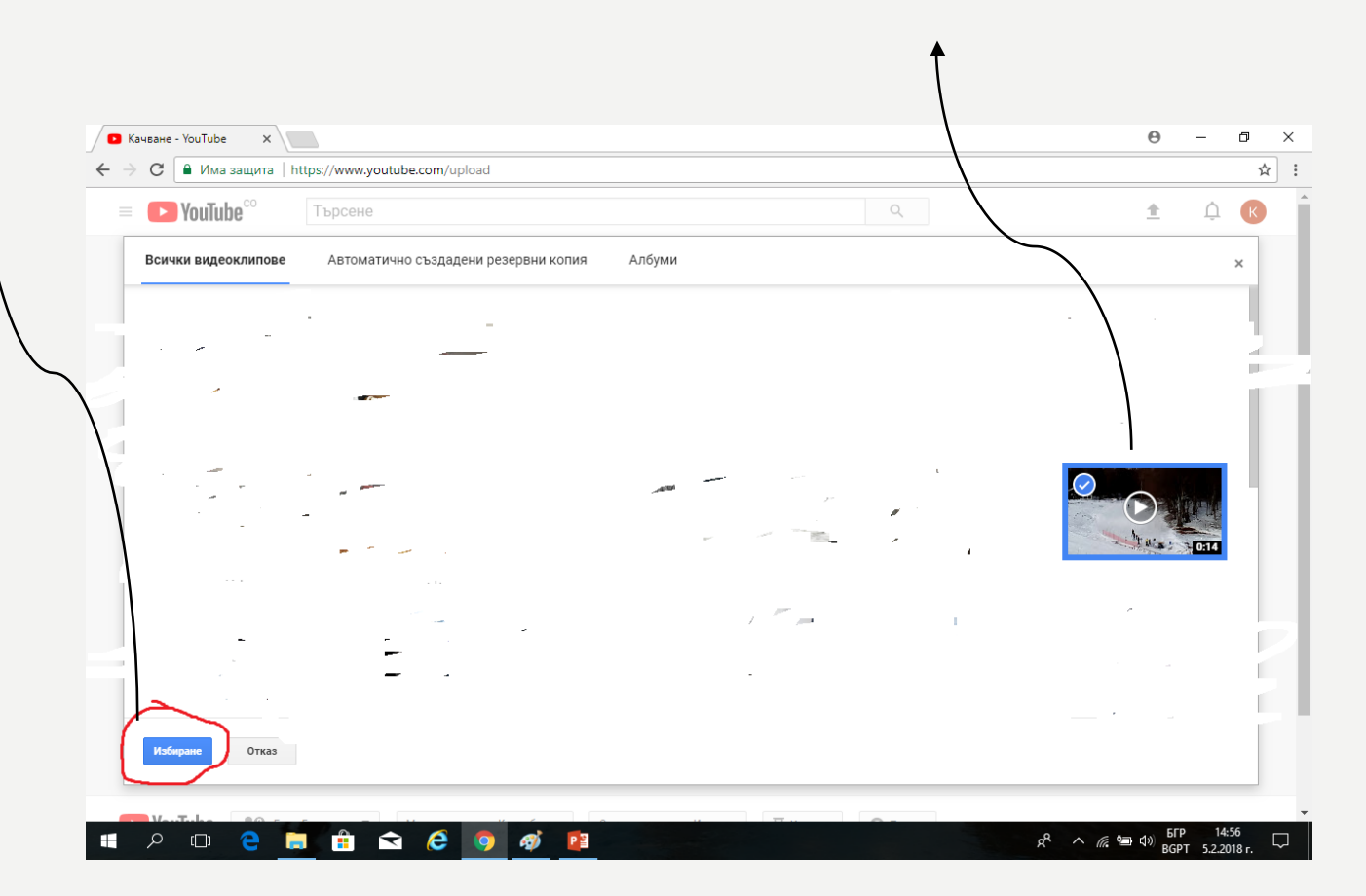

## В ПОЛЕТАТА ПО ДОЛУ МОЖЕТЕ ДА Попълните допълнителна информация За клипа. След като сте готови ви остава да "Публикувате"

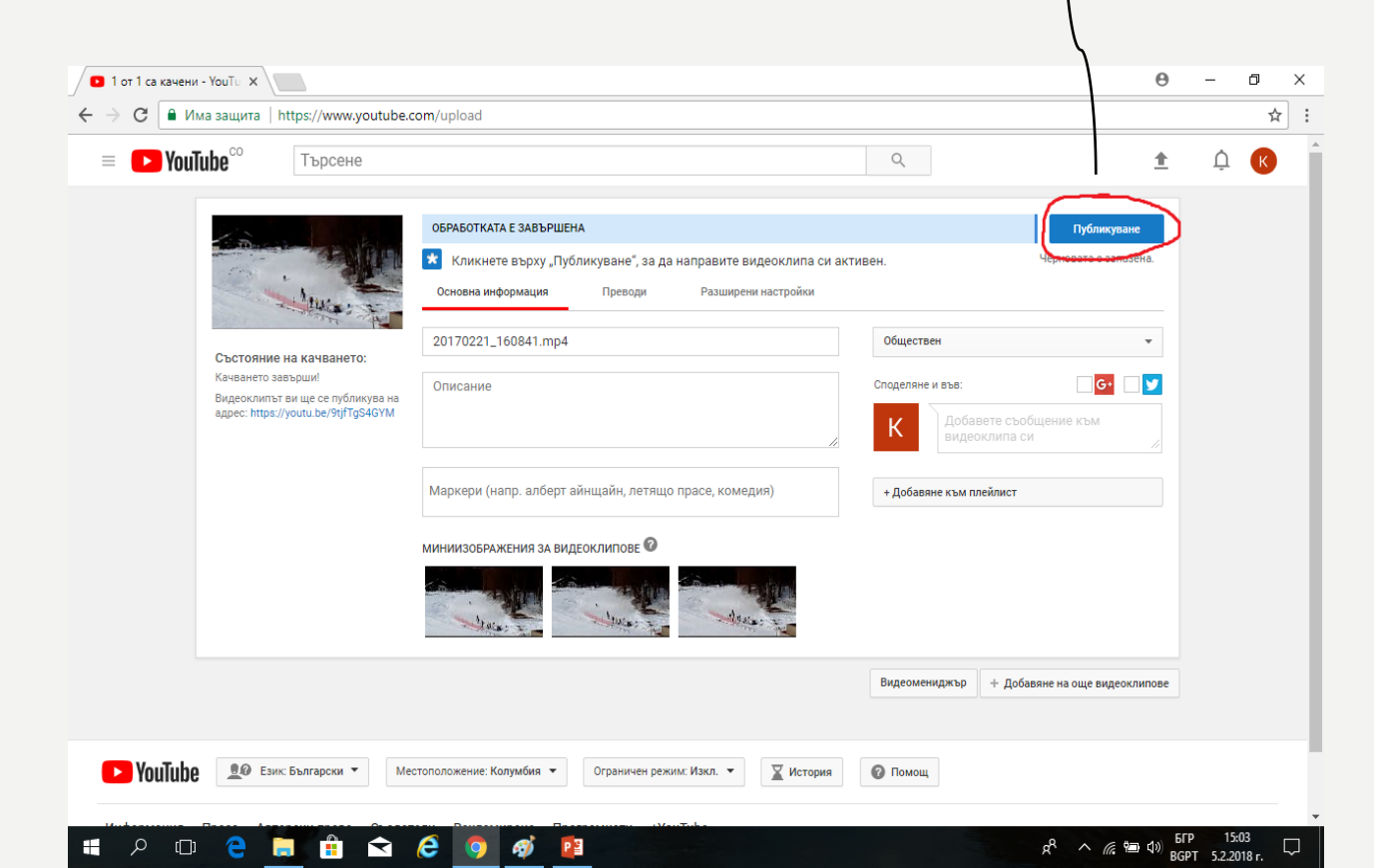

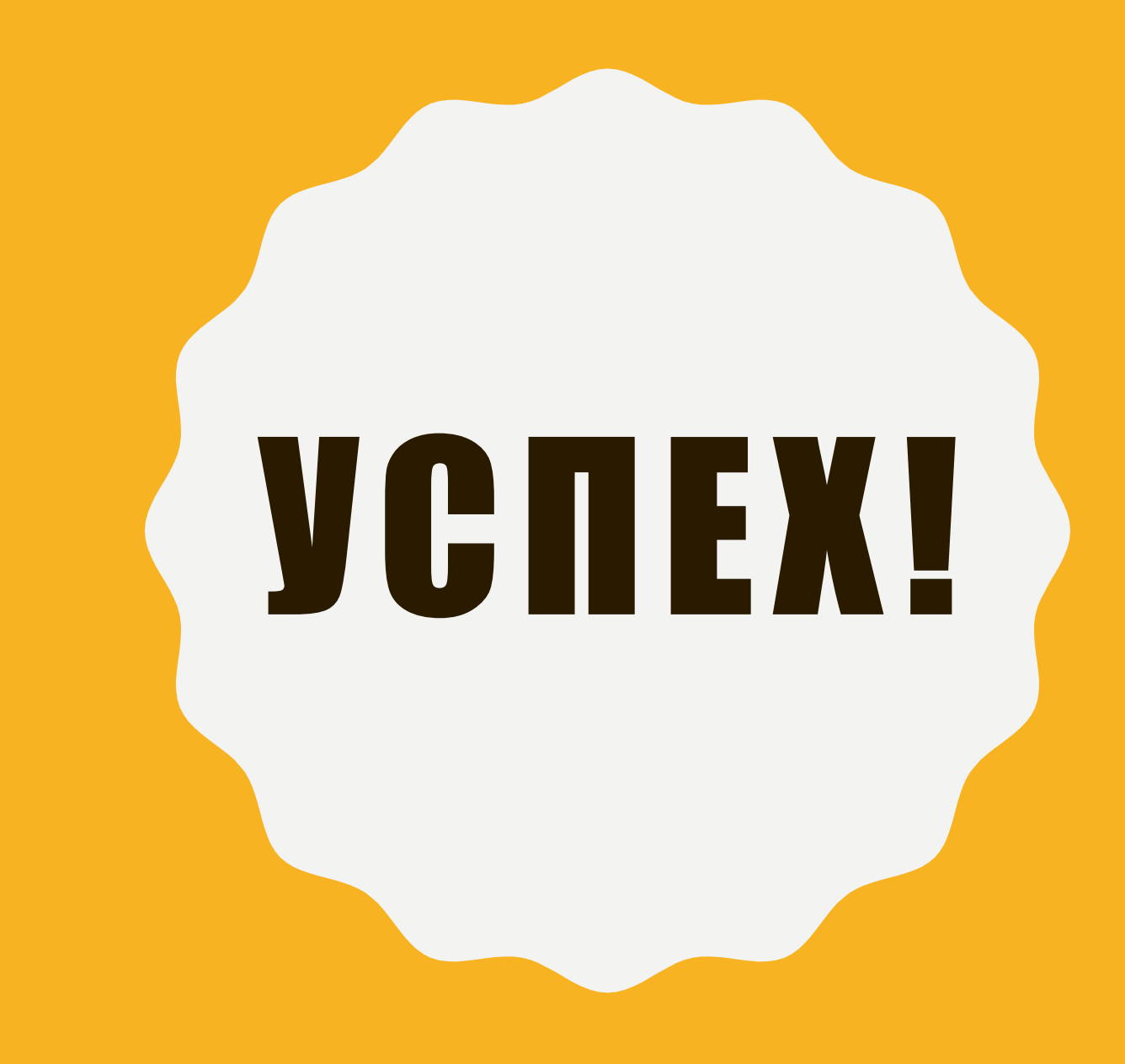